# LAPORAN TUGAS

Instalasi Mesin virtualisasi Docker dan Web E-commerce

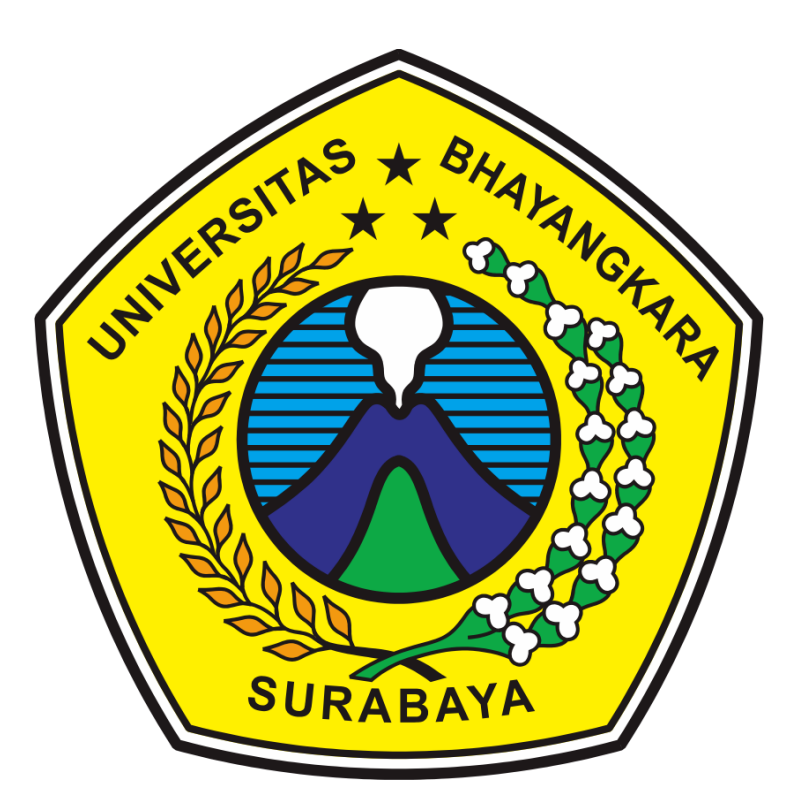

Nama Anggota :

| (1914311005) | Nur Achmad Budy Kurniawan      |
|--------------|--------------------------------|
| (1914311051) | Thaufiq Syamnur Rahman Suwondo |
| (1914311048) | Ahmad Dhani                    |
| (1914311050) | Ubaidillah                     |
| (1914311018) | Krisna Putra Ramadhan          |
| (1914311030) | Wusadhane                      |

## **TEKNIK INFORMATIKA**

UNIVERSITAS BHAYANGKARA SURABAYA 2020

## KATA PENGANTAR

Assalamu'alaikum Warahmatullahi Wabarakatuh.

Alhamdulillah, puji syukur kehadirat Tuhan Yang Maha Esa karena berkat rahmat dan hidayahNya kami dapat mengerjakan tugas "mahagedhang berbasis Docker" serta penulisan laporan ini berjalan dengan baik.

Kami mengucapkan terhadap semua pihak yang telah membantu saya dalam menyelesaikan laporan ini. Diantaranya :

- 1. Bapak R Dimas Adityo S.T, M.T. selaku dosen pengajar kami.
- 2. Rekan-rekan yang juga mendukung dan memberi semangat selama kami mengerjakan tugas ini.

Kami menyadari laporan yang kami buat ini masih jauh dari nilai sempurna. Mohon maaf jika masih terdapat banyak kekurangan, semoga laporan ini bermanfaat bagi para pembaca dan dapat meningkatkan pengetahuan saat ini.

Surabaya, 26 juni 2020

## **DAFTAR ISI**

#### **KATA PENGANTAR**

#### **BAB 1.** 1

| Α.     | 1                                             |   |
|--------|-----------------------------------------------|---|
| В.     | 1                                             |   |
| W      | aktu pengerjaan                               | 1 |
| Pe     | erangkat Lunak yang Digunakan                 | 1 |
| BAB 2. | Error! Bookmark not defined.                  |   |
| Α.     | instalasi docker dan membuat container ubuntu |   |
| St     | ep 1 : mengunduh dan instalasi docker dekstop | 2 |
| Ste    | ep 2 : mengunduh image ubuntu                 | 2 |
| Ste    | ep 3 : membuat container Ubuntu               | 2 |
| Ste    | ep 4 : menjalankan kontainer                  | 2 |
| C+     | ep 5 : masuk ke OS ubuntu                     | 2 |

ш

| Step 1 : persiapan dan update ubuntu                | 4 |
|-----------------------------------------------------|---|
| Step 2 : Instalasi dan menjalankan nginx web server | 4 |
| Step 3 : Instalasi mariadb database server          | 4 |
| Step 4 : Instalasi PHP-FPM                          | 4 |
| Step 5 : Membuat halaman database wordpress         | 5 |
| Step 6 : download dan install wordpress             | 5 |
| Step 7 : konfigurasi wordpress                      | 5 |
| Step 8 : konfigurasI halaman baru wordpress         | 5 |
| Step 9 : menyalakan halaman wordpress               | 5 |
|                                                     |   |

## c. Error! Bookmark not defined.6

|  | BAB 4. | 107 |
|--|--------|-----|
|--|--------|-----|

- a. 107
- в. 107

## BAB 1. PENDAHULUAN

## A. LATAR BELAKANG

Docker adalah platform perangkat lunak yang memungkinkan Anda membuat, menguji, dan menerapkan aplikasi dengan cepat. Docker mengemas perangkat lunak ke dalam unit standar yang disebut <u>kontainer</u> yang memiliki semua yang diperlukan perangkat lunak agar dapat berfungsi termasuk pustaka, alat sistem, kode, dan waktu proses. Dengan menggunakan Docker, Anda dapat dengan cepat menerapkan dan menskalakan aplikasi ke lingkungan apa pun dan yakin bahwa kode Anda akan berjalan.

Dengan aplikasi tersebut kami akan membuat sebuah website yang mempromosikan tentang produk yang akan kami pasarkan yaitu "MAHA GEDHANG" yaitu aneka olahan dari pisang yang dimasak dengan bumbu bumbu rahasia. Dengan website tersebut diharapkan dapat memperluas area promosi dan penjualan kami.

## B. Pengerjaan

## 1 Waktu pengerjaan

Waktu pengerjaan tugas akhir ini dilaksanaka pada tanggal 26 Juni 2020 sampai dengan tanggal 2 Juli 2019.

## 2 Perangkat Lunak yang Digunakan

Perangkat lunak yang digunakan dalam mengerjakan tugas akhir ini, antara lain:

- 1. Docker
- 2. Nginx
- 3. Php
- 4. Ubuntu
- 5. Maria DB
- 6. Mozila
- 7. Wordpress

## BAB 2. PROSES

### A. Instalasi Docker dan membuat Container Ubuntu

• STEP 1 : Mengunduh dan Instalisasi Docker Desktop

bagi pengguna windows sangat disarankan untuk menggunakan docker desktop, file installer dapat diunduh di situs resmi docker

• STEP 2 : mengunduh image Ubuntu

setelah instalasi docker desktop selesai maka selanjutnya buka command pronpt / powershell menginstall sistem operasi (os) Ubuntu dengan perintah dibawah ini

### docker pull ubuntu

• STEP 3 : membuat container Ubuntu

kita dapat membuat container dengan base os ubuntu dengan perintah dibawah ini.

### docker create container --name(namabebas) -p (port bebas):80 ubuntu

• STEP 4 : menjalankan container

lalu setelah container dibuat maka container tidak dapat langsung berjalan maka dari itu gunakan perintaj ini untuk menjalankan container yang telah kita buat

### docker start (namacontainer)

• STEP 5 : masuk ke os ubuntu

setelah container berjalan maka langkah selanjutnya yaitu masuk ke os ubuntunya dengan perintah dibawah ini

## docker exec -it (namacontainer) /bin/bash

## B. Instalisasi dan Konfigurasi Virtual Host

• STEP 1 : PERSIAPAN DAN UPDATE UBUNTU

Sangat disarankan untuk selalu memperbarui server Ubuntu sebelum menginstal paket. Untuk mengupdate ubuntu anda gunakan perintah/command dibawah ini:

### sudo apt update && sudo apt dist-upgrade && sudo apt autoremove

Perintah sudo digunakan untuk user selain admin/root

### • STEP 2 : INSTALASI DAN MENJALANKAN NGINX WEB SERVER

Setelah anda mengupdate ubuntu ke seri terbaru, silahkan gunakan command/perintah dibawah ini untuk menginstall paket httpserver nginx

#### sudo apt install nginx

Jika proses instalasi selesai, nginx belum langsung berjalan. Maka dari itu gunakan perintah dibawah ini untuk menjalankan nginx nya.

sudo service nginx stop sudo service nginx start sudo service nginx restart (perintah untuk berhenti) (perintah untuk memulai) (perintah untuk mengaktifkan ulang)

Jika memastikan nginx berjalan atau tidak dapat dicek dengan perintah

#### Sudo service nginx status

Jika terdapat kata running maka nginx sudah berjalan dan buka browser anda dan ketik localhost maka tampilan browser anda akan seperti ini :

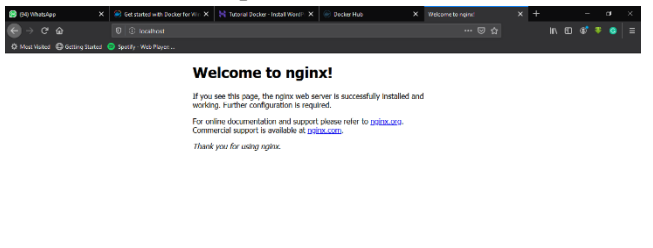

• STEP 3 : INSTALASI MARIADB DATABASE SERVER

Server database MariaDB dengan cepat menyalip MySQL di komunitas open source dan Linux ... MariaDB adalah server database default pada sebagian besar distribusi Linux ... dan WordPress memerlukan server database .. jalankan perintah di bawah ini untuk menginstal MariaDB.

#### sudo apt install mariadb-server mariadb-client

Setelah menginstal, perintah di bawah ini dapat digunakan untuk berhenti, memulai dan mengaktifkan layanan MariaDB untuk selalu memulai ketika server melakukan booting.

/etc/init.d/mysql start /etc/init.d/mysql stop /etc/init.d/mysql restart Setelah itu, jalankan perintah di bawah ini untuk mengamankan server MariaDB dan membuat kata sandi root baru.

#### sudo mysql\_secure\_installation

Saat diminta, jawab pertanyaan di bawah ini dengan mengikuti panduan ini.

- Enter current password for root (enter for none): langsung tekan Enter
- Set root password? [Y/n]: Y
- New password: Enter password
- Re-enter new password: Repeat password
- Remove anonymous users? [Y/n]: Y
- Disallow root login remotely? [Y/n]: Y
- Remove test database and access to it? [Y/n]: Y
- Reload privilege tables now? [Y/n]: Y

#### • STEP 4 : INSTALASI PHP-FPM

Sekarang Nginx dan MariaDB diinstal, jalankan perintah di bawah ini untuk menginstal PHP-FPM dan modul PHP terkait di server baru. Ini adalah daftar modul PHP yang baik untuk diinstal.

#### sudo apt install php-fpm php-common php-mbstring php-xmlrpc php-soap php-gd php-xml php-intl php-mysql php-cli php-ldap php-zip php-curl

Setelah menginstal PHP, jalankan perintah di bawah ini untuk membuka file konfigurasi default PHP-FPM.

#### sudo nano /etc/php/7.4/fpm/php.ini

Kemudian cari ke bawah baris dalam file dan ubah baris berikut di bawah ini dan simpan.

post\_max\_size = 100M memory\_limit = 256M max\_execution\_time = 360 upload\_max\_filesize = 100M date.timezone = Asia/Jakarta

#### • STEP 5 : MEMBUAT HALAMAN DATABASE WORDPRESS

Pada titik ini, semua paket dan dan server WordPress yang diperlukan telah diinstal. Server baru sekarang siap untuk meng-host WordPress Di server baru, buat database WordPress kosong. WordPress akan menggunakan database kosong ini untuk menyimpan kontennya. Jalankan perintah di bawah ini untuk masuk ke server database. Saat diminta kata sandi, ketikkan kata sandi root yang Anda buat di atas.

#### sudo mysql -u root -p

Kemudian buat database kosong bernama **WP\_database** Anda bisa menggunakan nama database yang sama dari server lama.

#### **CREATE DATABASE WP\_database;**

Buat pengguna database bernama **wp\_user** dengan kata sandi baru. Anda dapat menggunakan nama pengguna dan kata sandi yang sama dari server lama.

#### CREATE USER 'wp\_user'@'localhost' IDENTIFIED BY 'type\_password\_here';

Kemudian beri pengguna akses penuh ke database.

#### GRANT ALL ON WP\_database.\* TO 'wp\_user'@'localhost' IDENTIFIED BY 'type\_user\_password\_here' WITH GRANT OPTION;

Terakhir simpan perubahan dan keluar

#### FLUSH PRIVILEGES;

| EXIT;                    |                                                                                                    |                           |                 |            |    |        |
|--------------------------|----------------------------------------------------------------------------------------------------|---------------------------|-----------------|------------|----|--------|
|                          | 🗙 📚 Install WordPress on Ubuntu 1: 🗙 🕲 (86) WhatsApp 🛛 🗙 🌀 mysql command - Google Sea: 🗙 👩 How to Fio                                                                                                    | x the Error Establishin 🗙 |                 |            |    |        |
| ← → ♂ ŵ                  | O A https://www.google.com/search?dient=firefox-b-d&q=mysql+command     ···· 0                                                                                                    | ⊠ ☆                       | ¥ ∥\ ₪          | ۲ 🕲        | 0  |        |
| 🔅 Most Visited 🕀 Getting | g Started 🍵 Spotify - Web Player:                                                                                                    |                           |                 |            |    |        |
|                          |                                                                                                    |                           |                 | ouroour    |    | ^      |
|                          | About 78,400,000 receits (0.65 coconds)                                                                                                    |                           | - 0             | ×          |    |        |
|                          | Type 'help;' or 'h' for help. Type '\c' to clear the current input statement.<br>Maria08 [(none]) showdatabase<br>-> ctrl-c exit!<br>Create adat<br>Aborted<br>root@312b27d902:/var/www/html/wordpress# mysql -u root -p<br>Enter password:<br>List all data2welcome to the Maria08 monitor. Commands end with; or \g.<br>Your Maria08 connection id is 48<br>Switch to ad<br>a server version: id 3.22-Maria08-libuntui Ubuntu 20.04<br>Switch to ad<br>a server version: id 3.22-Maria08 corporation Ab and others.<br>Type 'help;' or 'h' for help. Type '\c' to clear the current input statement.<br>g2pc1bu.edu/waria08 [(none]) show databases;<br>MySQLC<br>we database<br>i information_chema<br># x5.1 mysql a simpl<br>mysql is a simpl<br>moniteractive use Winen Used Informatively, query results are<br>MysQCLEC<br>MysQL formants. 4.5 mysql - mysql is a simpl<br>mysql is a simpl<br>moniteractive use Winen Used Informatively, query results are<br>MysQCLEC<br>MysQL formants. 4.5 mysql - mysql is a simpl<br>mysql is a simpl<br>moniteractive use Winen Used Informatively, query results are<br>MysQCLEC<br>MysQL formants. 4.5 mysql - mysql is a simpl<br>moniteractive use Winen Used Informatively, query results are<br>MysQL is a simpl<br>moniteractive use Winen Used Informatively, query results are |                           |                 | ¢          |    |        |
|                          | wysqi Cilent Commanus - 4.5.1 mysqi — The MysQL Mysqi Cilent Logging                                                                                                    |                           |                 |            |    |        |
| 📲 🛱 🧧 🖺 🖺                | dev mysol com ) doc ) refiman ) mysol-commands 🔹                                                                                                    |                           | ^ <i>(i</i> 4)) | ENG 7:37 I | РМ | ,<br>, |

Jika database sudah dibuat maka akan muncul dalam tabel database seperti gambar diatas.

#### • STEP 6 : DOWNLOAD DAN INSTALL WORDPRESS

Selanjutnya, kunjungi situs WordPress dan unduh yang terbaru .... atau jalankan perintah di bawah untuk melakukannya untuk Anda. Lalu ikuti semua perintah dibawah ini.

cd /tmp && wget <a href="https://wordpress.org/latest.tar.gz">https://wordpress.org/latest.tar.gz</a> (install wordpress)tar -zxvf latest.tar.gz(mengekstrak file wordpress)sudo mv wordpress /var/www/html/wordpress(memindah file wordpress)

Kemudian jalankan perintah di bawah ini untuk mengatur izin yang benar untuk direktori root WordPress.

sudo chown -R www-data:www-data /var/www/html/wordpress/ sudo chmod -R 755 /var/www/html/wordpress/

#### • STEP 7 : KONFIGURASI WORDPRESS

Selanjutnya, jalankan perintah di bawah ini untuk membuat file WordPress wpconfig.php. Ini adalah file konfigurasi default untuk WordPress. sudo mv /var/www/html/wordpress/wp-config-sample.php /var/www/html/wordpress/wp-config.php

Kemudian jalankan perintah di bawah ini untuk membuka file konfigurasi WordPress.

#### sudo nano /var/www/html/wordpress/wp-config.php

Masukkan teks yang disorot di bawah yang Anda buat untuk database Anda dan simpan.

/\*\* MySQL database username \*/
define('DB\_USER', 'wp\_user');

/\*\* MySQL database password \*/ define('DB\_PASSWORD', 'new\_password\_here');

/\*\* MySQL hostname \*/ define('DB\_HOST', 'localhost');

/\*\* Database Charset to use in creating database tables. \*/ define('DB\_CHARSET', 'utf8');

/\*\* The Database Collate type. Don't change this if in doubt. \*/ define('DB\_COLLATE', ");

Simpan dan file sudah hampir selesai.

#### • STEP 8 : KONFIGURASI HALAMAN BARU WORDPRESS

Selanjutnya, konfigurasikan file konfigurasi situs WordPress di server. Jalankan perintah di bawah ini untuk membuat file konfigurasi baru yang disebut **wordpress** 

#### sudo nano /etc/nginx/sites-available/wordpress

Kemudian salin dan tempel konten di bawah ini ke dalam file dan simpan.

```
server {
```

```
listen 80;
listen [::]:80;
root /var/www/html/wordpress;
index index.php index.html index.htm;
server_name localhost;
```

```
client_max_body_size 100M;
```

```
location / {
    try_files $uri $uri//index.php?$args;
    }
    location ~ \.php$ {
        include snippets/fastcgi-php.conf;
        fastcgi_pass unix:/var/run/php/php7.2-fpm.sock;
        fastcgi_param SCRIPT_FILENAME $document_root$fastcgi_script_name;
    }
}
```

Simpan dan keluar

#### • STEP 9 : MENYALAKAN HALAMAN WORDPRESS

Setelah mengkonfigurasi VirtualHost di atas, aktifkan dengan menjalankan perintah di bawah ini

#### sudo ln -s /etc/nginx/sites-available/wordpress /etc/nginx/sites-enabled/

Sekarang semua sudah dikonfigurasi ... jalankan perintah di bawah ini untuk memuat ulang server web Nginx dan pengaturan PHP-FPM.

#### Service nginx restart service php7.4-fpm restart

Setelah memulai ulang Nginx, buka browser Anda dan ramban ke alamat IP server atau nama host. Jika semuanya sudah diatur dengan benar, Anda akan melihat panduan konfigurasi default WordPress.

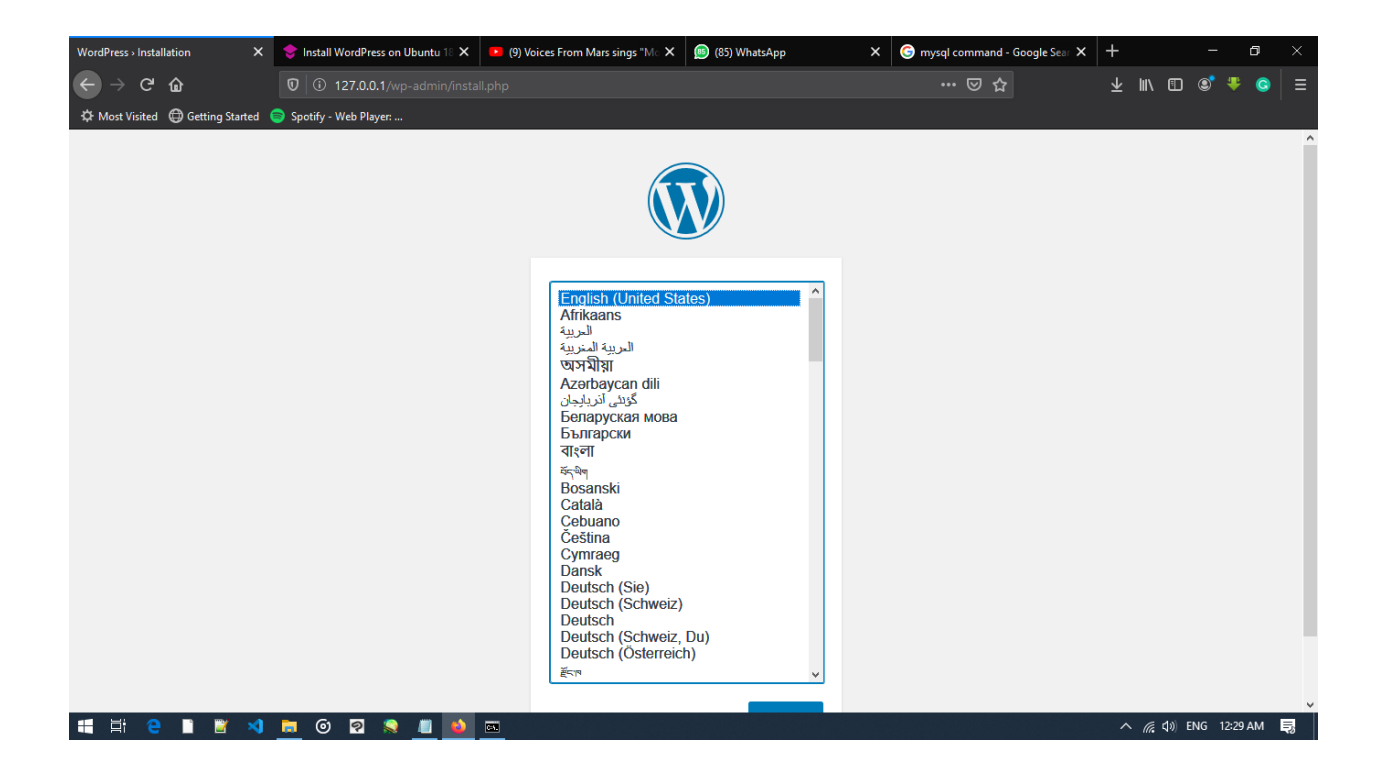

## C. Mempercantik Tampilan Website

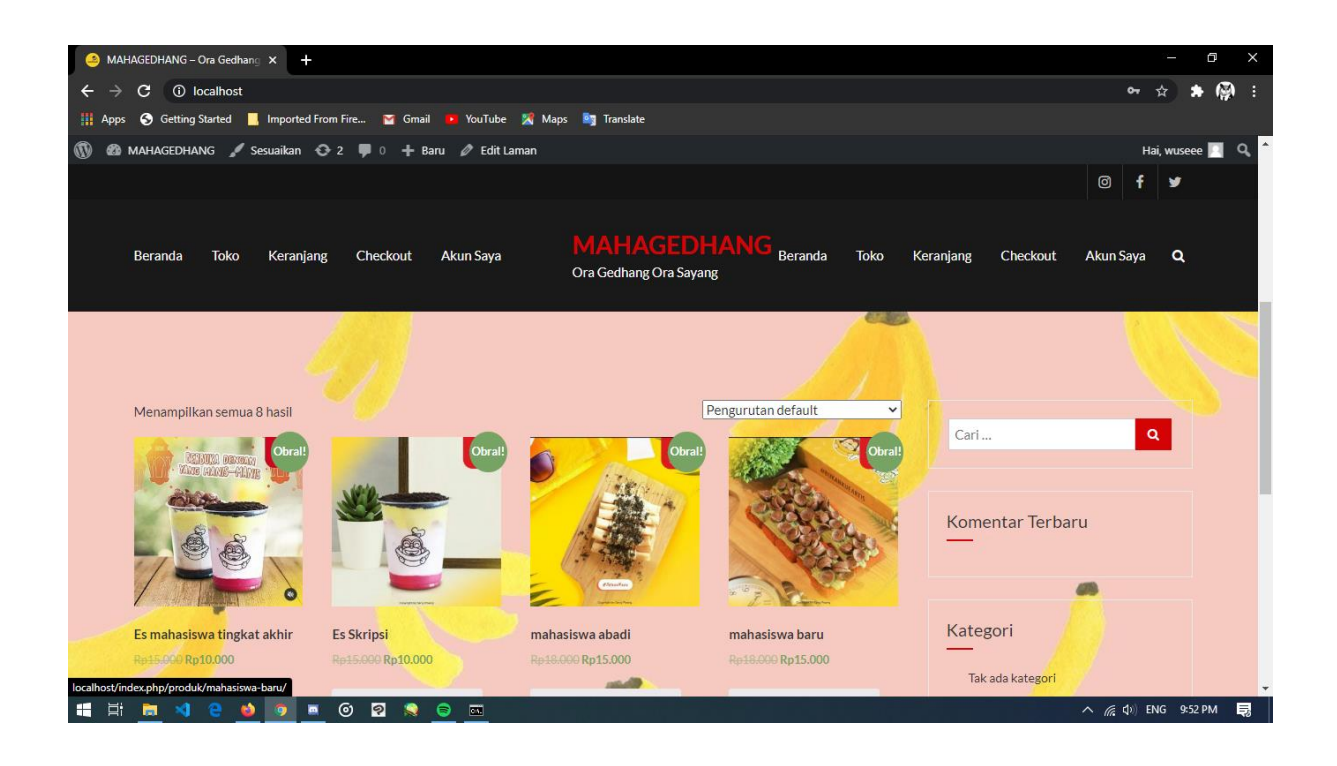

## BAB 3. KESIMPULAN DAN SARAN

## A. KESIMPULAN

Selama proses pembuatan tugas ini kami dapat mengambil beberapa kesimpulan, antara lain:

- 1. Web merupakan tempat untuk mencari informasi secara cepat sekarang ini.
- 2. Wordpress memberikan kemudahan bagi para pembuat web agar lebih mudah dalam membuat website.
- 3. Dengan fitur-fitur yang telah disediakan pembuat juga bisa membuat web commercial dengan mudah.

## B. SARAN

Saran yang dapat penulis sampaikan antara lain:

- 1. Dalam membuat website yang pertama perlu diperhatikan ialah judul website yang akan dibuat.
- 2. Jika menggunakan wordpress cari dan download thema yang benar-benar cocok dengan website yang akan anda buat.
- 3. Selalu mengecek setiap perubahan saat proses pembuatan website.